#### Uploading thesis in DEA

#### 1.) Visit <u>https://dea.lib.unideb.hu/</u> and Log in with Network ID + password

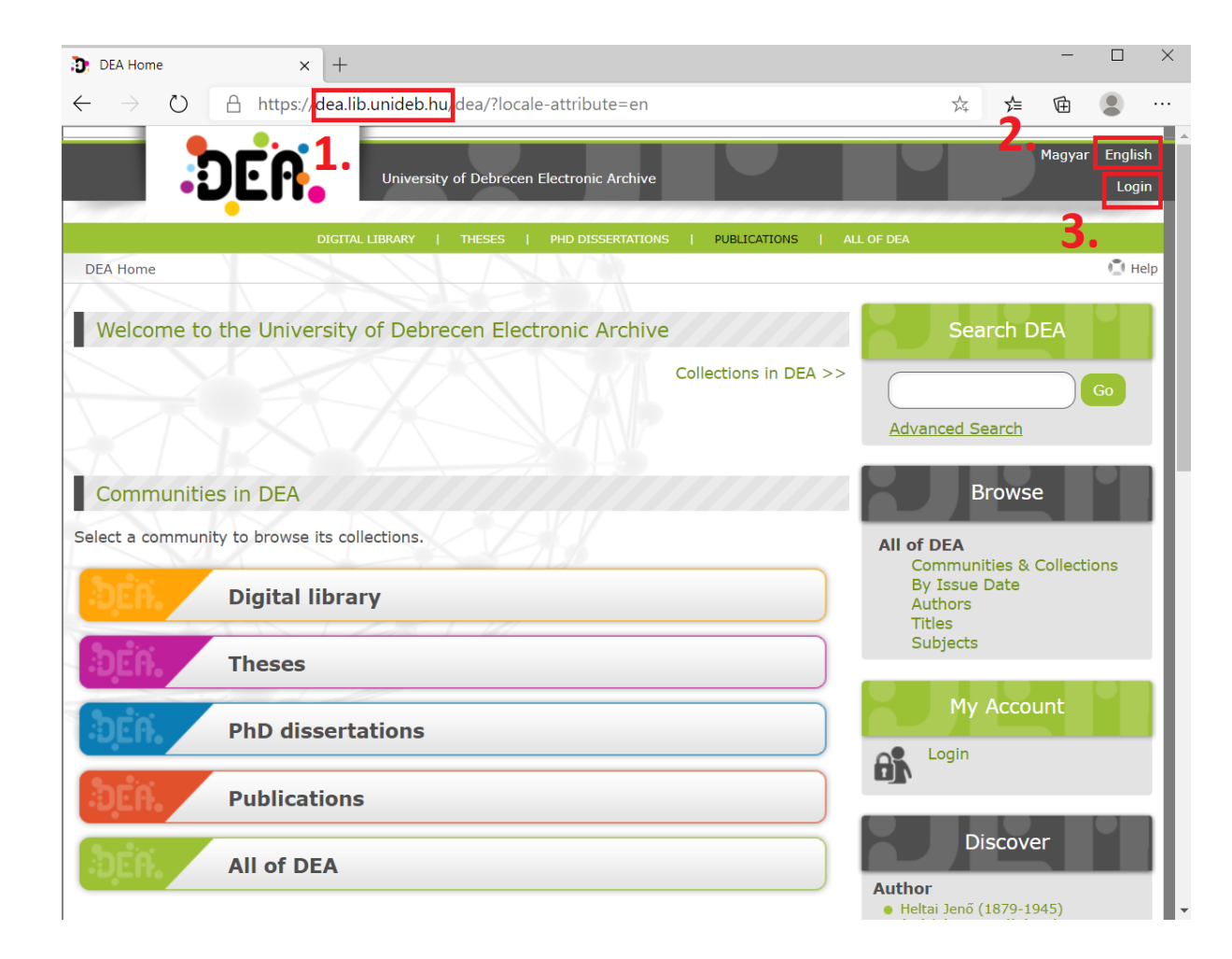

## 2.) Start a new submission

| ← → ひ 👌 https://dea.lib.unideb.hu/dea/submissions?locale-attribute=en         |
|-------------------------------------------------------------------------------|
|                                                                               |
| University of Debrecen Electronic Archive                                     |
|                                                                               |
| DIGITAL LIBRARY   THESES   PHD DISSERTATIONS   PUBLICATIONS   /               |
| DEA Home > Submissions                                                        |
| Submissions & Workflow tasks                                                  |
| Unfinished submissions                                                        |
| These are incomplete item submissions. You may also start another submission. |

## 3.) Select Collection, and click Next.

| Item submission                                                                                                    |                                                         |
|----------------------------------------------------------------------------------------------------|---------------------------------------------------------|
| Select a collection                                                                                                |                                                         |
| Collection: Theses (Faculty of Art<br>Select the collection you wish to submit an item                             | s) > Theses (Institute of English and American Studies) |
| Select a collection                                                                                                | ~                                                       |
| Select a collection<br>Oktatási segédanyagok > E-learning 2020<br>Hallgatói dolgozatok > Hallgatói dolgozatok (BTK | ) > Hallgatói dolgozatok (Angol-Amerikai Intézet)       |
| Oktatási segédanyagok > Hanganyagok (Angol-A                                                                       | vmerikai Intézet)                                       |
| Next                                                                                                    |                                                         |

4.) Fill in the form. Not all field names are translated, please find English terms in the picture

| Item submission                         |                                               |     |
|-----------------------------------------|-----------------------------------------------|-----|
| Describe 👂 Describe 🔌 Upload            | d 🔊 Review 🔊 License 🔊 Complete               |     |
| Describe Item                           |                                               |     |
| *Szerző: Author of the<br>Szerző neve   | esis                                          |     |
| Smith                                   | John                                          | Add |
| Last name, e.g. Smith                   | First name(s) + "Jr", e.g. Donald J           | r   |
|                                         |                                               |     |
| 1                                       |                                               |     |
| *Cím: Title of thesi<br>A dolgozat címe | s                                             |     |
| Analysis of                             |                                               |     |
|                                         |                                               | _   |
|                                         |                                               |     |
| Alcím: Subtitle (opti                   | onal)                                         |     |
| Ha a dolgozat rendelkezik alcímn        | nel, kérjük itt adja meg.                     |     |
|                                         |                                               | Add |
|                                         |                                               |     |
|                                         |                                               |     |
| Cím más nyelven:                        |                                               |     |
| A dolgozat címének fordítása            |                                               |     |
|                                         |                                               | Add |
|                                         |                                               |     |
|                                         |                                               |     |
| *Témavezető:                            | sor's name - <u>without</u> 'Prof.', 'Dr.' et | с.  |
| Taylor                                  | Jane                                          | Add |
| Last name, e.g. Smith                   | First name(s) + "Jr", e.g. Donald J           | r   |

# 5.) Add Keywords, and select Subject Category from the drop-down list

| *Kulcsszavak:<br>Jellemző kulcsszavak                                                                                                    | sis                                                |                                                                         |
|----------------------------------------------------------------------------------------------------|----------------------------------------------------|-------------------------------------------------------------------------|
| Warld War II                                                                                                    | Add                                                |                                                                         |
| <ul> <li>modern fiction</li> <li>symbolism</li> <li>Remove selected</li> </ul>                                                                                                    | o add a new keyword                                |                                                                         |
| ☞DEENK Témalista ■ Biológiai tudományok ■ Kémia                                                                                                    |                                                    |                                                                         |
| <ul> <li>Földtudományok</li> <li>Környezettudományok</li> <li>Kultúratudomány — Cultural Studies</li> <li>Történelemtudomány — History</li> <li>Könyvtártudomány</li> <li>Irodalomtudomány — Literature</li> <li>Nyelvtudomány — Linguistics</li> </ul> | <b>*Tárgyszó:</b><br>Válasszon egyet a tárgyszólis | tából a mező alatt található "Tárgyszó kategóriák" feliratra kattintva. |
| <ul> <li>Alkalmazott nyelvészet</li> <li>Applied linguistics</li> <li>Magyar nyelvtudomány</li> <li>Nyelvészet</li> </ul>                                                                                                    | Subject Categories                                 | Select Subject category from the list                                   |
| <ul> <li>Közgazdaságtudomány</li> <li>Matematika</li> <li>Informatika</li> <li>Orvostudomány</li> <li>Neveléctudomány</li> </ul>                                                                                                    |                                                    |                                                                         |
| <ul> <li>Nevelescudomany — Pedagogy</li> <li>Filozófia — Philosophy</li> <li>Pszichológia</li> <li>Fizika</li> <li>Fizika</li> <li>Social Sciences</li> </ul>                                                                                           |                                                    |                                                                         |
| <ul> <li>Arsadalohttudohtanyök</li> <li>Kultúrális antropológia</li> <li>Néprajz – Folklore</li> <li>Nemzetközi kapcsolatok</li> <li>Politológia – Politics</li> <li>Szociológia – Sociology</li> </ul>                                                 |                                                    |                                                                         |
| <ul> <li>Die Stocklog u Stocklog y</li> <li>Társadalomelmélet</li> <li>Mezőgazdaságtudomány</li> <li>Jogtudomány</li> <li>Műszaki tudományok</li> </ul>                                                                                                 |                                                    |                                                                         |
| <ul> <li>Művészetek — Arts</li> <li>Színházművészet</li> <li>Zenetudomány</li> <li>Vallástudomány</li> </ul>                                                                                                    |                                                    | 11                                                                      |

## 6.) Write an Abstract, click Next

| * l argyszo:<br>Válasszon egyet a tárgyszólistából a mező alatt található "Tárgyszó kategóriák" feliratra      | kattintva.                                                                                                    |
|----------------------------------------------------------------------------------------------------|----------------------------------------------------------------------------------------------------|
| DEENK Témalista::Irodalomtudomány                                                                              | Add                                                                                                    |
| Subject Categories                                                                                             |                                                                                                    |
|                                                                                                    |                                                                                                    |
| *A dolgozat összefoglalója: Abstract                                                                           |                                                                                                    |
| Short summary of the thesis in 5-6 sentences, you may copy the paragraph containing the thesis statement here. |                                                                                                    |
|                                                                                                    | Item submission                                                                                                    |
| Save & Exit Next >                                                                                             | Describe ODescribe ODescribe ODescribe ODescribe Describe Item                                                                                                    |
|                                                                                                    | *Megjelenés ideje: Date of submission<br>A megjelenés évét kötelező megadni<br>Year Month Day                                                                                                    |
| 7.) Select <b>date of submission</b> , and <b>institution</b> , fill in<br><b>Major</b>                        | *A dolgozatot írató intézmény: Select institution from the drop-down menu<br>Adja meg az intézmény pontos nevét: Egyetem, Kar, stb.<br>DEBölcsészettudományi Kar<br>UD Faculty of Arts and Humanities |
|                                                                                                    | *Szak: Major<br>Adja meg a szakot.                                                                                                    |
|                                                                                                    |                                                                                                    |

# 8.) Select, Programme, Language of the thesis, fill in Page number, click Next

| <ul> <li>*A dolgozat típusa:<br/>Válassza ki a feltöltött dolgozat típusát.</li> <li>BSc/BA          <ul> <li>Select your programme (BA/MA/teacher training)</li> </ul> </li> </ul> |                                                                                                    |
|----------------------------------------------------------------------------------------------------|----------------------------------------------------------------------------------------------------|
| *Nyelv(ek): Language<br>A "CTRL" vagy a "Shift" billentyűt lenyomva tartva több nyelv is kiválasztható<br>N/A<br>Hungarian<br>English<br>Spanish<br>German                          |                                                                                                    |
| *A dolgozat terjedelme: Last numbered page of your thesis<br>A hivatalos oldalszám.                                                                                                 | Item submission Describe Describe Upload Review License Complete                                                                                                    |
| < Previous Save & Exit Next >                                                                                                    | Click here to create protected PDF files                                                                                                    |
|                                                                                                    | <ul> <li>File: 2.</li> <li>Please enter the full path of the file on your computer corresponding to your item. If you click "Browse", a new window will allow you to select the file from your computer.</li> <li>Fájl kiválasztása ulem lett kiválasztva fájl Select your file</li> </ul> |
| Create <b>protected PDF</b> files (print and copy document is<br>disabled), <b>upload</b> it, provide <b>description</b> , click <b>Next</b>                                        | File Description:<br>Provide a brief description of the file, for example thesis, plagiarism statement, or access restriction request.<br>thesis<br>plagiarism statement                                                                                                    |
|                                                                                                    | <pre></pre>                                                                                                    |

## 10.) Check your submission data, correct mistakes, if it is necessary / Distribution license

| Describe 2 Describe 2 Upload 2 Review 2 License 3 Complete                                                                                                    | Distribution License                                                                                                    |  |
|----------------------------------------------------------------------------------------------------|----------------------------------------------------------------------------------------------------|--|
| Review Submission                                                                                                    | There is one last step: In order for DSpace to reproduce, translate and distribute your submission worldwide, you must agree to the following terms.                                                                                                    |  |
| Describe Item                                                                                                    | Grant the standard distribution license by selecting 'I Grant the License'; and then click 'Complet                                                                                                    |  |
| Szerző: Smith, John                                                                                                    | Submission'.                                                                                                    |  |
| Cím: Analysis of                                                                                                    | Debreceni Egyetem Elektronikus Archívuma                                                                                                    |  |
| Témavezető: Taylor, Jane                                                                                                    | Szerzői jogi nyilatkozat a hallgatói dolgozatok feltöltése kancsán                                                                                                    |  |
| Kulcsszavak: modern fiction                                                                                                    |                                                                                                    |  |
| Kulcsszavak: symbolism                                                                                                    | Jelen nyilatkozat elfogadásával, azaz az "Elfogadom" gombra kattintással On, mint a feltölteni<br>kívánt diplomamunka/szakdolgozat/egyéb ballgatói dolgozat (a továbbiakban; Dolgozat) szerzője                                                                                                    |  |
| Kulcsszavak: Warld War II                                                                                                    | és a Dolgozathoz kapcsolódó szerzői jogok jogosultja (a továbbiakban: Szerző)                                                                                                    |  |
| Tárgyszó: DEENK Témalista::Irodalomtudomány                                                                                                    | 1. hozzájárul a Dolgozat jelen nyilatkozatban foglaltak szerinti nyilvánosságra hozatalához;                                                                                                    |  |
| A dolgozat Short summary of the thesis in 5-6 sentences, you may copy the                                                                                                    | 2. nom kizárálagos felkoszpélési iszet eszedélyez a Debrasoni Egyetem részére a Deleszet                                                                                                    |  |
| Correct one of these                                                                                                    | 2. nem kizarolagos reinasznalasi jogot engedelyez a Debreceni Egyetem reszere a Dolgozat<br>digitálisi többszörözésére és nyilvánossághoz közvetítésére az Egyetem belső internetes hálózatár<br>keresztül, a Karok és a Debreceni Egyetem Elektronikus Archívumát (DEA) üzemeltető Könyvtár<br>között létrejött megállapodásban foglaltak szerint (további információ:<br>https://dea.lib.upideb.hu/dea/bandle/2437/154811); |  |
| Describe Item                                                                                                    |                                                                                                    |  |
| Megjelenés ideje: 2020-11-23                                                                                                    | <ol> <li>elfogadja, hogy amennyiben a Dolgozat titkositására került sor, úgy a jelen nyilatkozat 1. és 2.<br/>pontjában foglaltak kapcsán a nyilvánosságra hozatal tekintetében a titkosításra vonatkozó</li> </ol>                                                                                                    |  |
| A dolgozatot írató DEBölcsészettudományi Kar<br>intézmény:                                                                                                    | különleges rendelkezések alkalmazandók;                                                                                                    |  |
| Szak: anglisztika                                                                                                    | <ol> <li>kijelenti, hogy a feltölteni kívánt Dolgozat egyéni és eredeti jellegű alkotás, az kizárólag sajátj<br/>falatta karlátlanul randalkazik, azzal kanssalatban más személy semminemű jagsíman jaánut nan</li> </ol>                                                                                                    |  |
| A dolgozat típusa: BSc/BA                                                                                                    | támaszthat;                                                                                                    |  |
| Nyelv(ek): English                                                                                                    | 5. kijelenti, hogy jogosult a jelen nyilatkozathan meghatározott felhasználási jogokat engedélyezi                                                                                                    |  |
| A dolgozat 23<br>terjedelme:                                                                                                    | az Egyetem részére (figyelemmel arra az esetre is, ha a feltölteni kívánt Dolgozat kapcsán a szerzői jogok nem vagy nem teljes körűen a Szerzőt illetik, azaz például a Dolgozat valamely cég                                                                                                    |  |
| Correct one of these                                                                                                    | vagy szervezet altar tamogatott munka ereumenyej,                                                                                                    |  |
| Upload File(s)                                                                                                    | <ol> <li>kijelenti, hogy a feltölteni kivánt Dolgozat formailag, szerkezetileg és tartalmilag azonos a<br/>Tanulmányi Osztályra benyújtott nyomtatott példánnyal, és azt hivatalos, eredeti változatként<br/>ismeri el;</li> </ol>                                                                                                    |  |
| Minta_PDF.pdf - Adobe PDF (Known)       7. tudomásul veszi, hogy a Debreceni         Correct one of these       Dolgozat szerzői jogi vagy egyéb render         feltöltésre a DEA-ba, illetve ha bármely       módon használia | 7. tudomásul veszi, hogy a Debreceni Egyetem kizárja a felelősségét azokra az esetekre, ha a<br>Dolgozat szerzői jogi vagy egyéb rendelkezéseket sért, ha a Dolgozat jogosulatlanul került<br>feltöltésre a DEA-ba, illetve ha bármely további felhasználó a Dolgozatot nem a megengedett<br>módon használia.                                                                                                    |  |
| < Previous Save & Exit Next >                                                                                                    | If you have questions regarding this license please contact the system administrators.                                                                                                    |  |
|                                                                                                    | Distribution license:                                                                                                    |  |
| 11.) Complete submission                                                                                                    | < Previous Save & Exit Complete submission                                                                                                    |  |